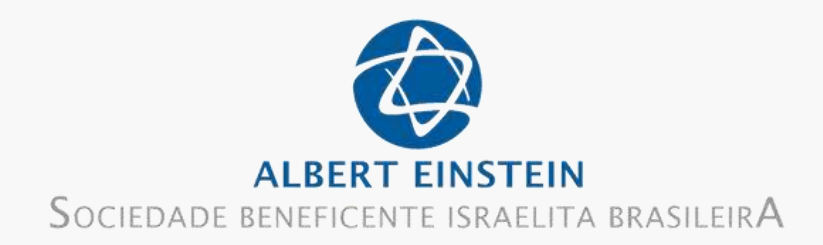

# **EMISSÃO DE CERTIFICADO** Um Guia Passo a Passo

Por Zezé

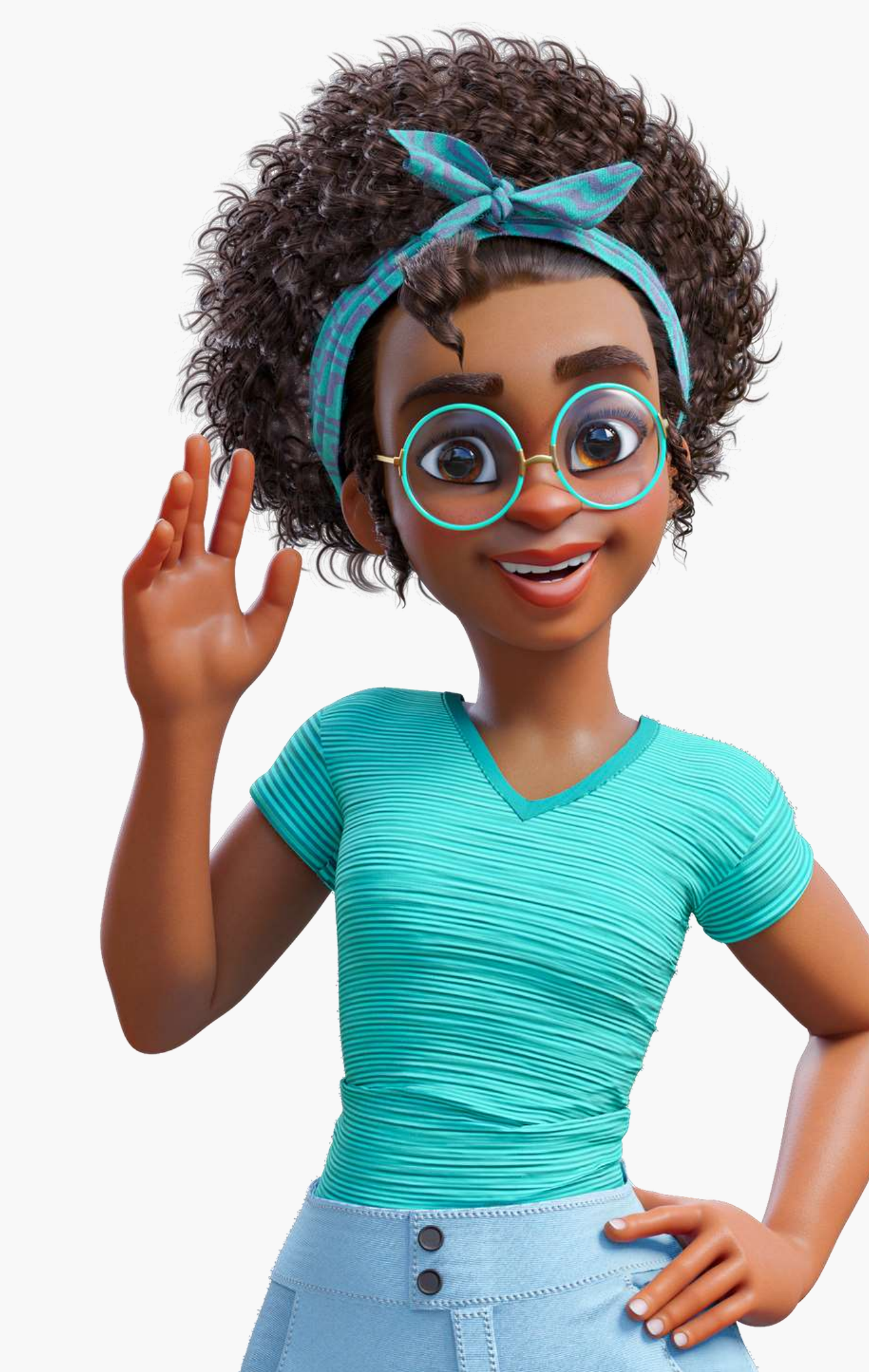

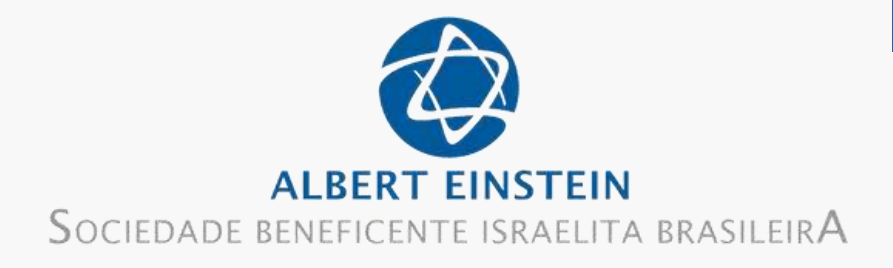

### Acesso o site https://proadi.ensinoeinstein.com/ e clique em Acessar

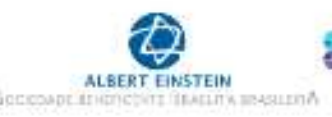

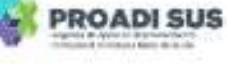

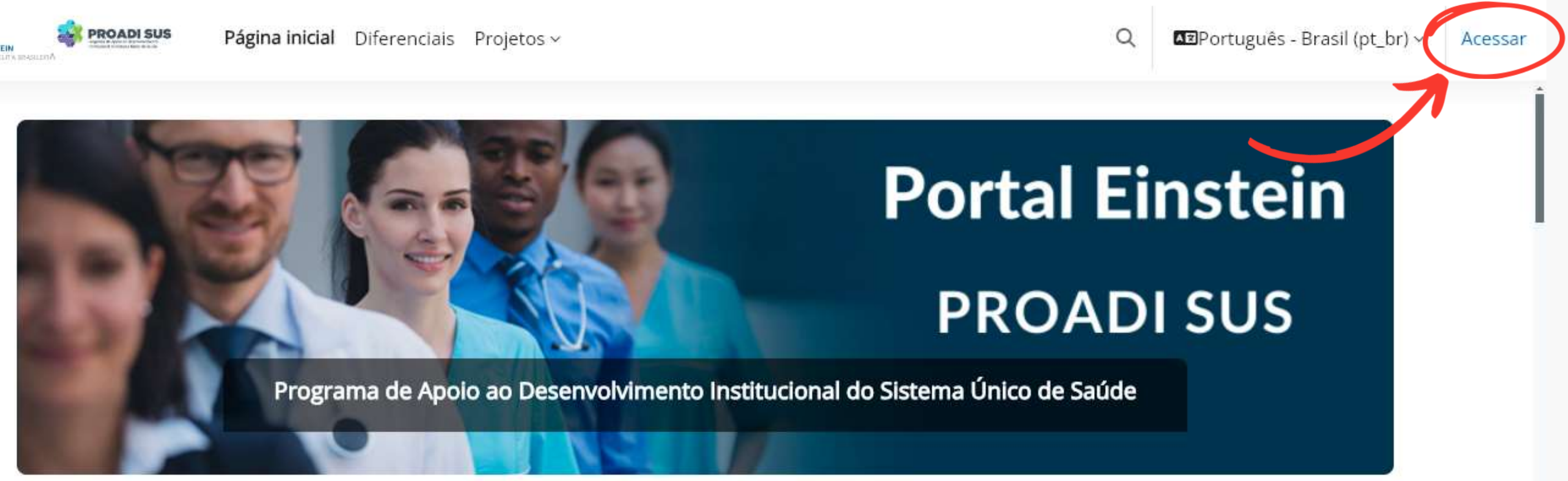

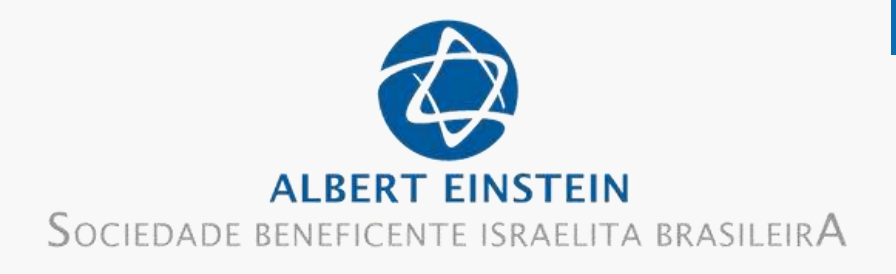

### Na página Painel, acesse o curso que deseja emitir o certificado

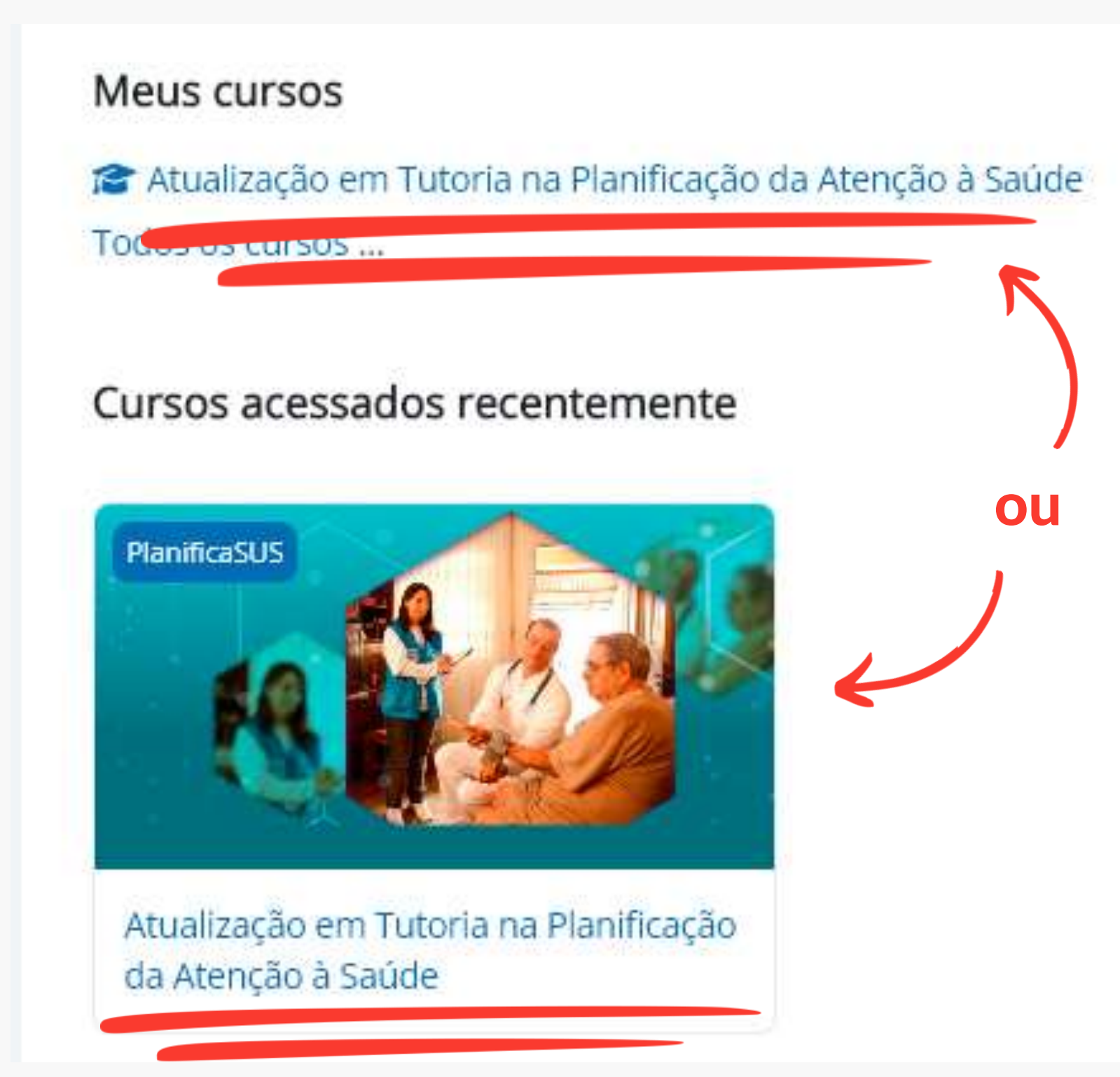

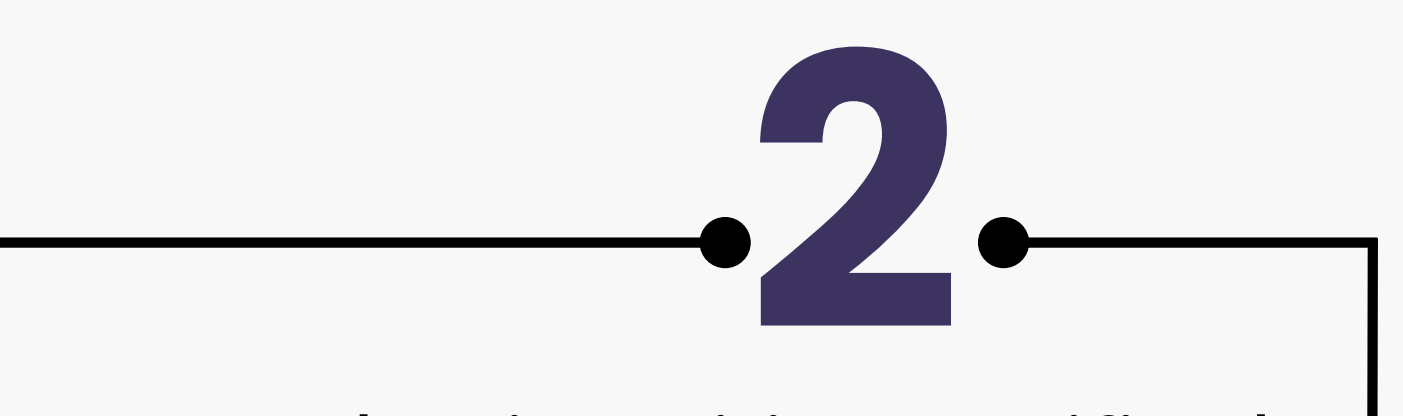

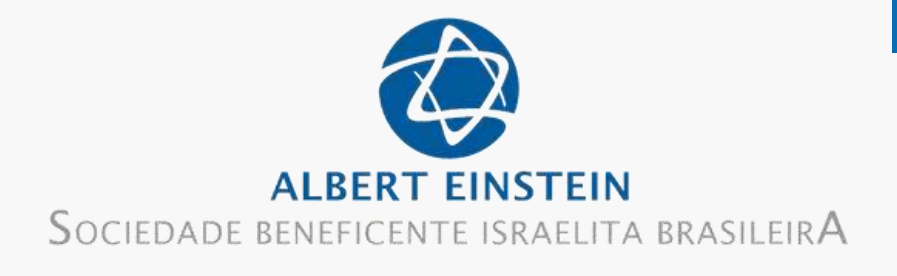

## No menu do curso, clique na opção Certificado

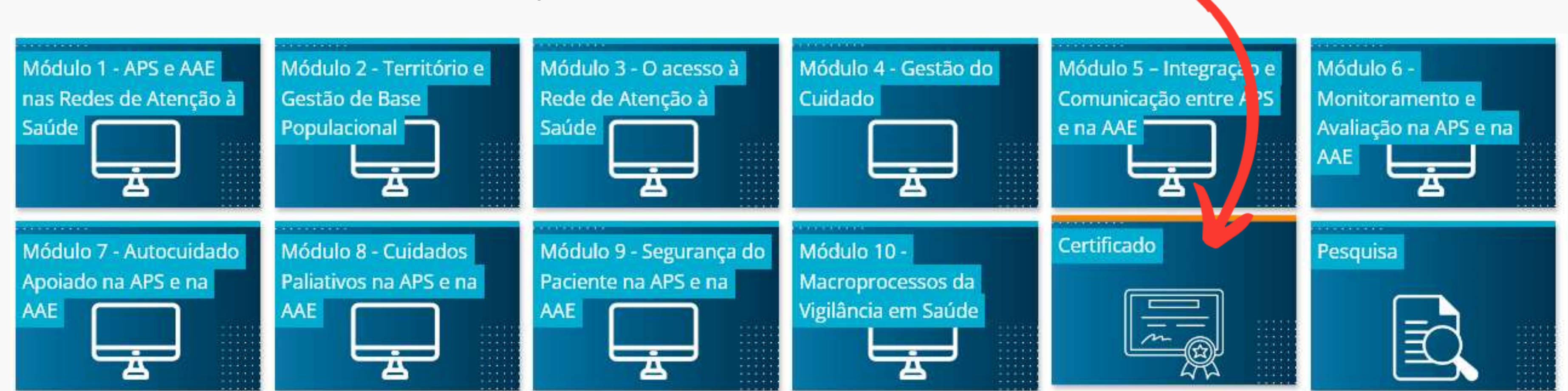

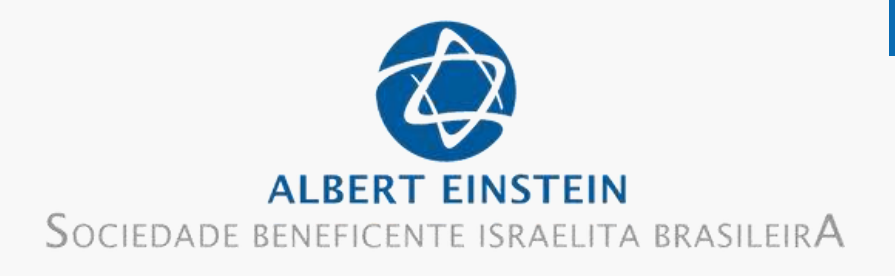

## Clique na palavra em azul Certificado para emitir.

474

## Lembre-se: só é possivel gerar o certificado se estiver concluído todos os módulos do curso

| ** | -                               |                                | -          |                  | 8          |              |        | -       |      |
|----|---------------------------------|--------------------------------|------------|------------------|------------|--------------|--------|---------|------|
|    | Certificado                     |                                |            |                  |            |              |        |         |      |
|    | ATENÇÃO                         |                                |            |                  |            |              |        |         |      |
|    | A emissão do g<br>aproveitament | <u>certificado</u> do cu<br>o. | irso estar | á disponível son | nente para | a os partici | pantes | que cor | ıclu |

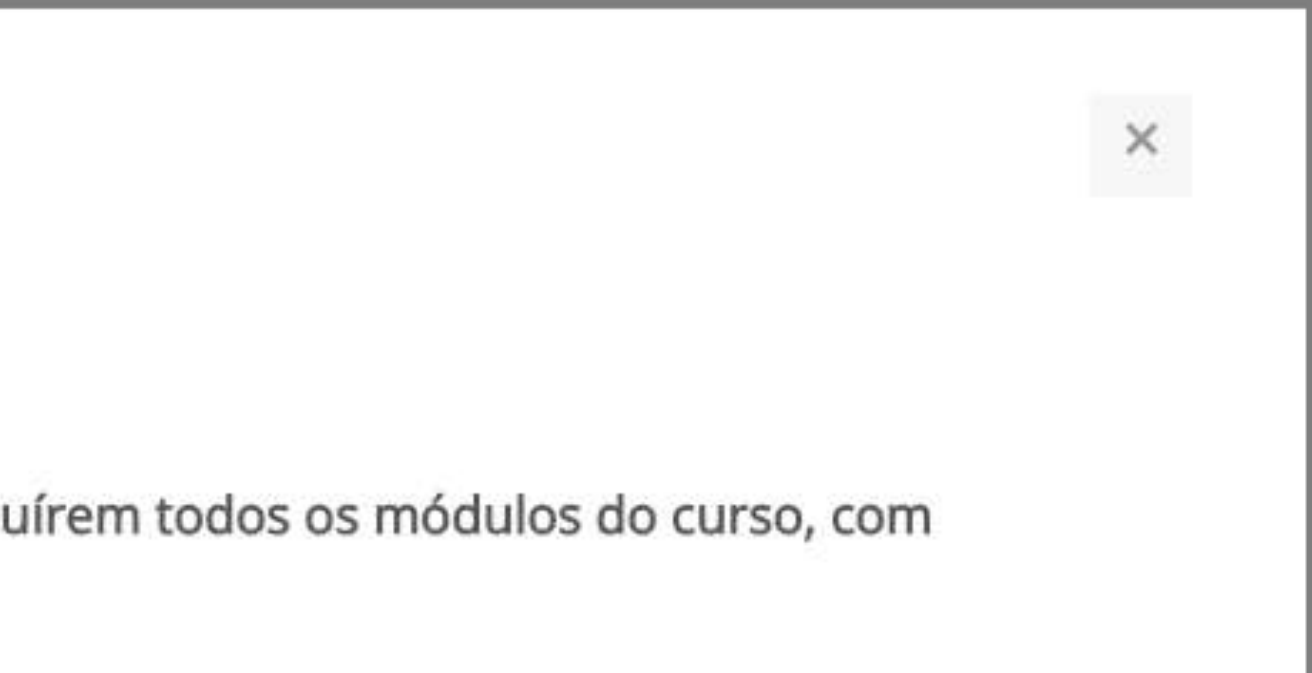

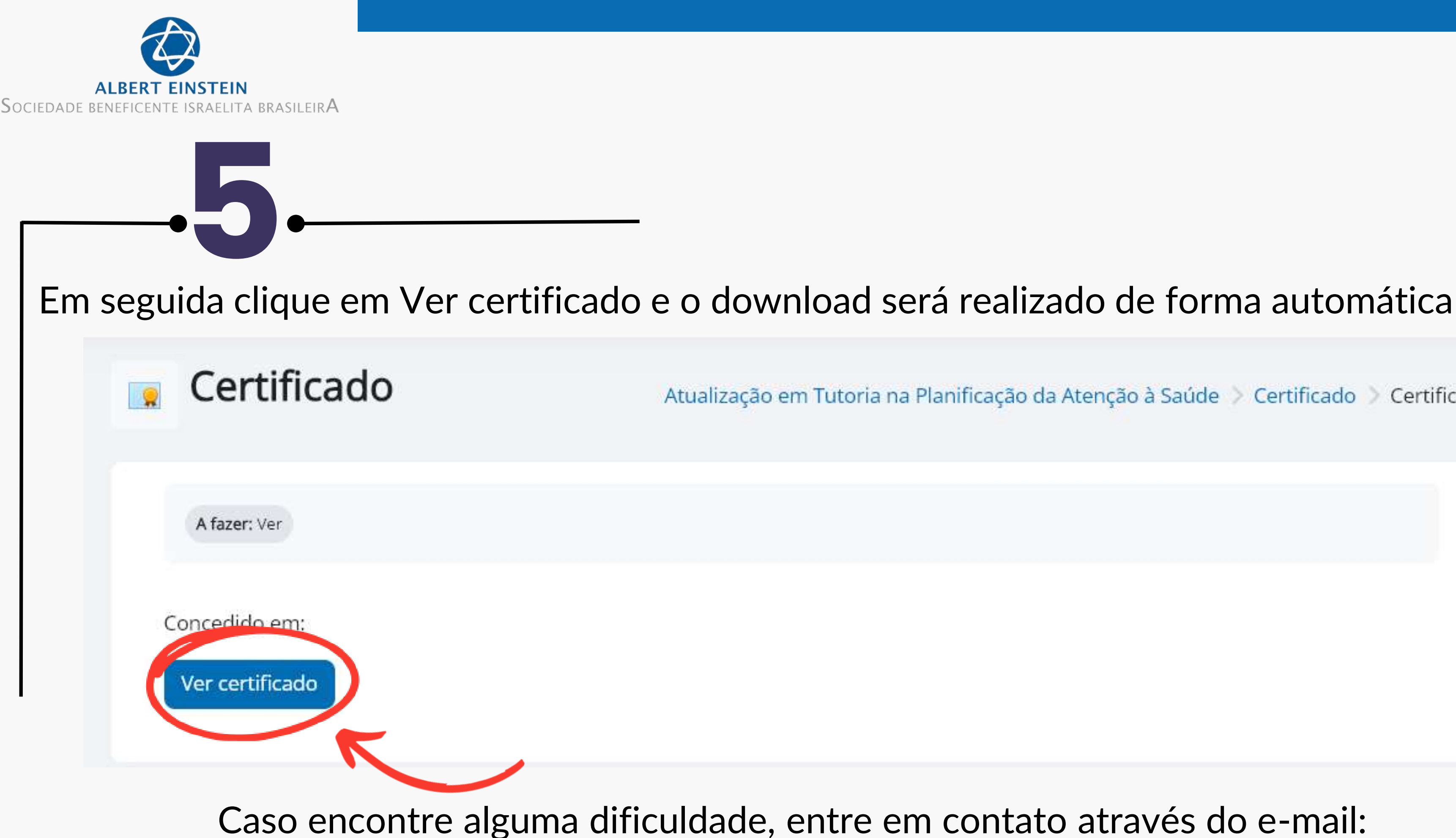

suporteproadi@einstein.br

Atualização em Tutoria na Planificação da Atenção à Saúde 📏 Certificado 📏 Certificado